# ChowBELL

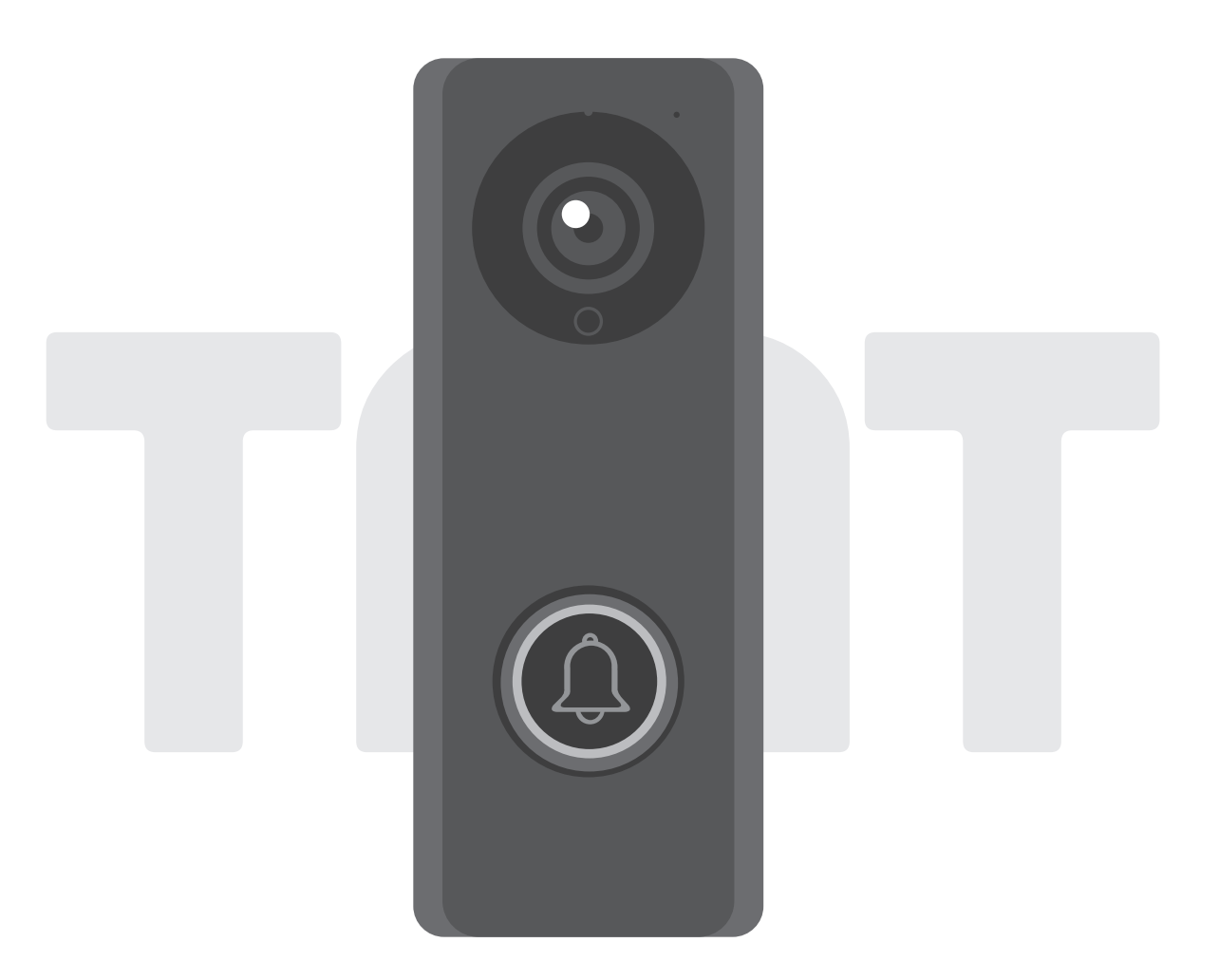

# User Manual for video doorbell

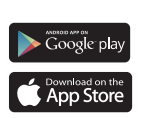

www.tmt-automation.com

# Index

| Introduction of the ChowBELL             | <b>P2</b> |
|------------------------------------------|-----------|
| Product Overview                         | <b>P2</b> |
| Kit contents                             | <b>P3</b> |
| Specifications 📮                         | Р3        |
| Hardware installation_Wif                | <b>P4</b> |
| Hardware installation_LAN cable          | P5        |
| Pairing indoor chime with Chowle L       | <b>P6</b> |
| Connect ChowBELL to Chow! A              | P7        |
| Connect your ChowBELL with a gete opener | <b>P8</b> |
| FAQ                                      | <b>P9</b> |

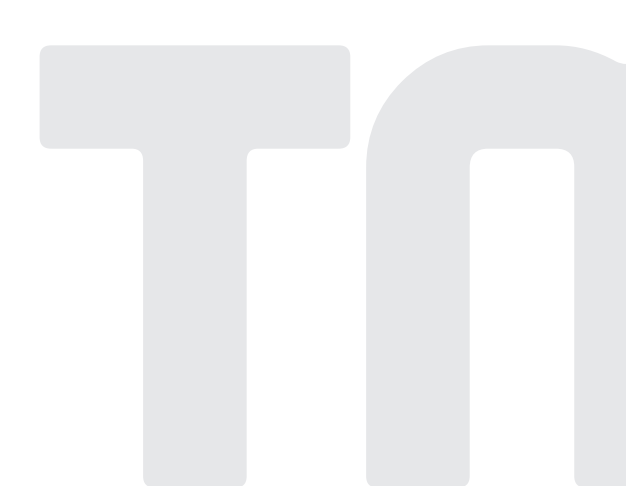

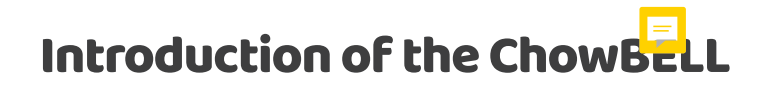

This user manual is designed to provide indications of the ChowBELL and its features and functions. ChowBELL is a device which can cor set to App! Chow and provide two-way audio communication.

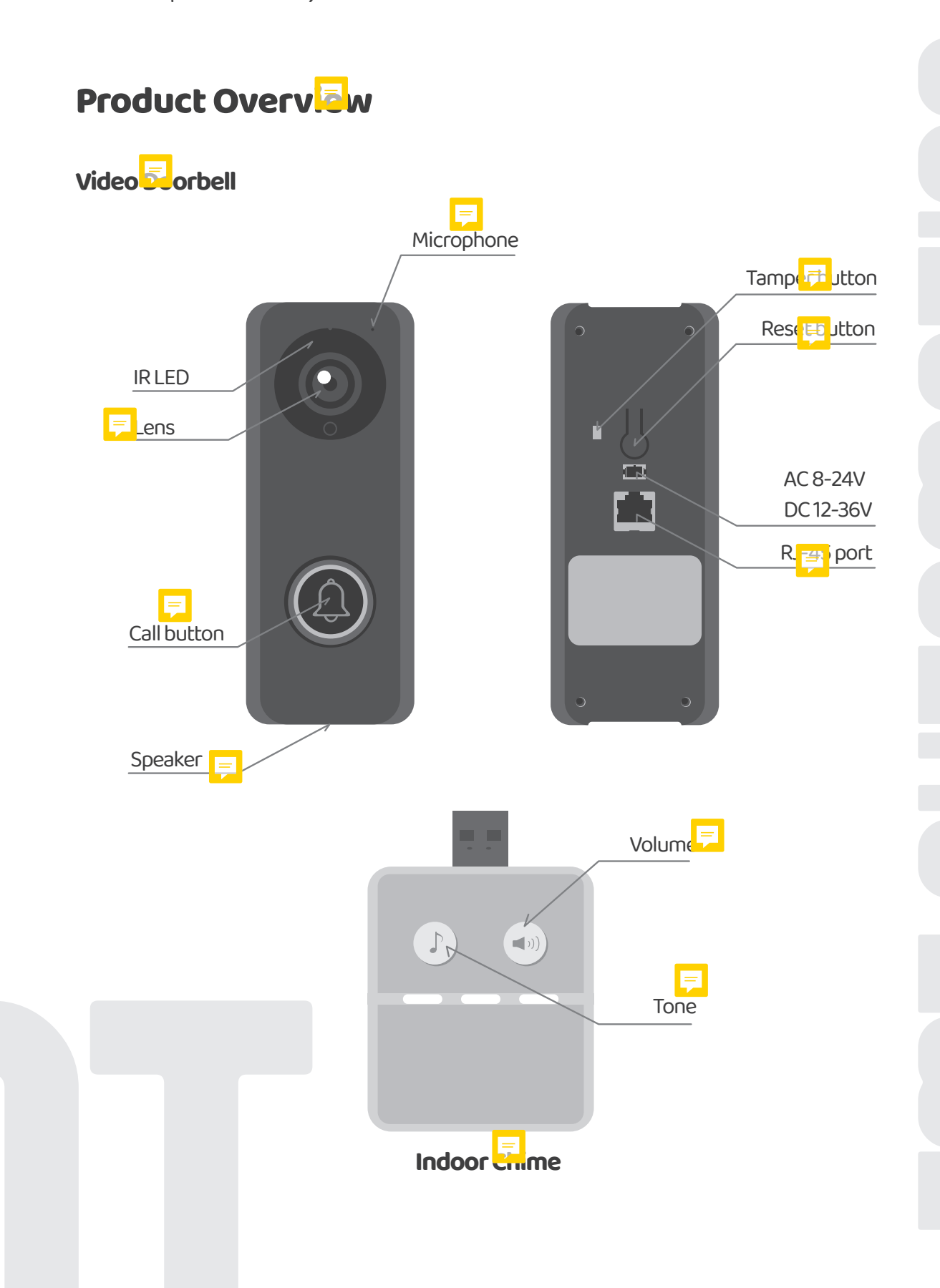

# Kit cont 🗐 ts

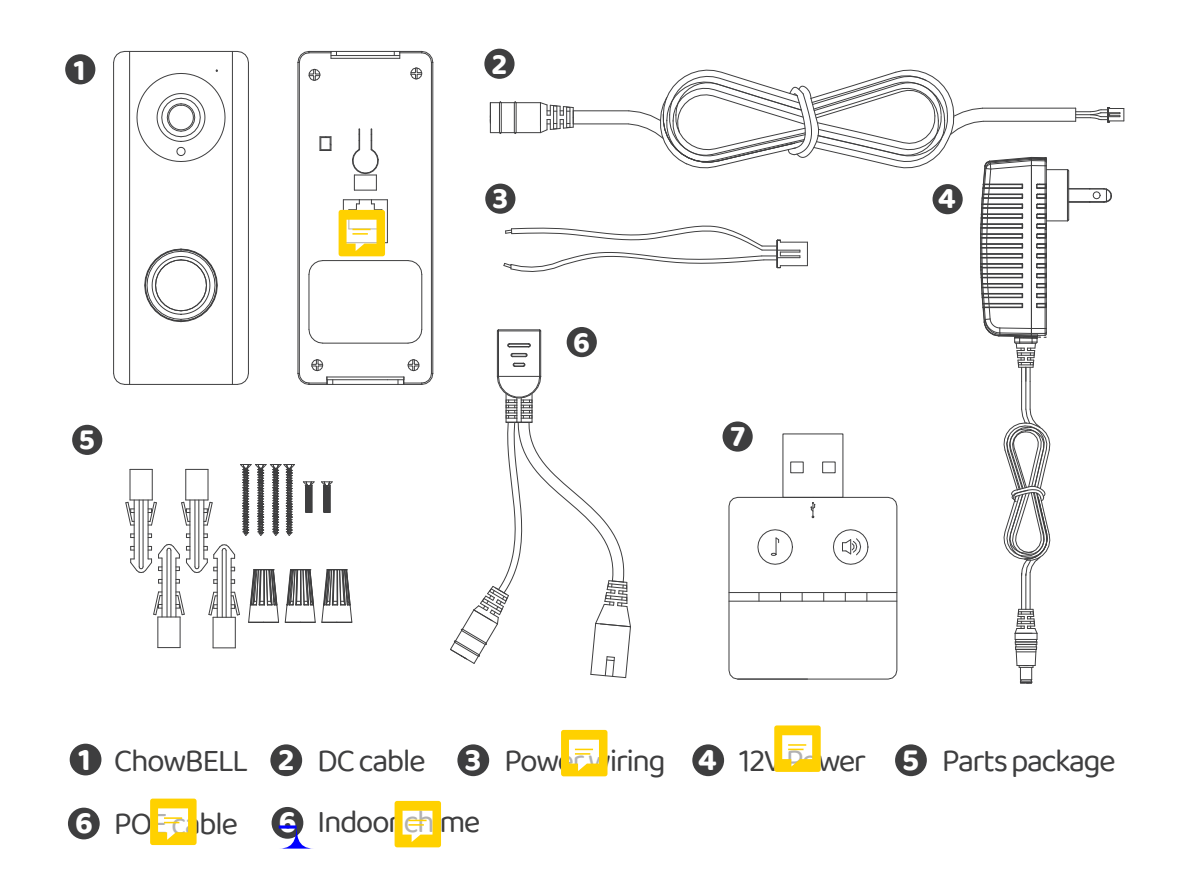

# Specifics:ions

| Image <mark>Sen</mark> sor | Image <mark>( en c</mark> or | 1/4"Color CMOS Sensor                           |
|----------------------------|------------------------------|-------------------------------------------------|
|                            | Display Ferrer ution         | 1920×1080                                       |
|                            | Viewing Ange                 | 150°                                            |
| Video                      | Image Compression            | H.264                                           |
|                            | Image Frame                  | 25 fps                                          |
|                            | Record Mode                  | Motion ( 🔤 tion                                 |
| Audio                      | Audio                        | Two- <mark>v 🚽 </mark> Audio                    |
| Commur 👼 ion               | Wireless and ard             | IEEE 802.11b/g/n                                |
|                            | Wire _                       | 10/100Mbps                                      |
|                            | Infrared Ligh                | Built-in I 😑 D, Night visibility up to 5 meters |
|                            | SD Carc 😑                    | 256GB MAX                                       |
|                            | Motion Detention             | Su 🔁 t                                          |
| Powe                       | Powe <mark>r 🔍 pp</mark> ly  | DC12~36V, AC8~24V                               |
| Sect                       | Alar 🖳                       | Push notification, Tamper alarm                 |
| Env 📅 ment                 | Operate Ter 📻 rature         | -5°~50°C                                        |
|                            | Operating Hernidity          | 20%~85% <del>non-condensing</del>               |
|                            | Storage Temperature          | -10°C~60°                                       |
|                            | Storage I 📴 idity            | 0%~90% <del>non-condensing</del>                |

# Hardwarginstallation Wifi

### Connect to y home Wi-Fi

1. Connect the ChowBELL via 2.4GHz Wi-Fi. Please make sure your Wi-Fi signal is strong and stat

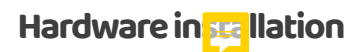

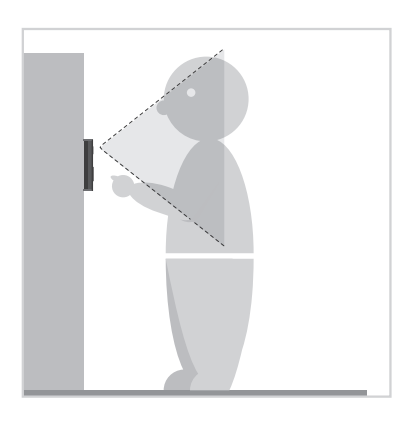

 Choose a proper location for the ChowBELL, be sore to consider the average height of the visitors.

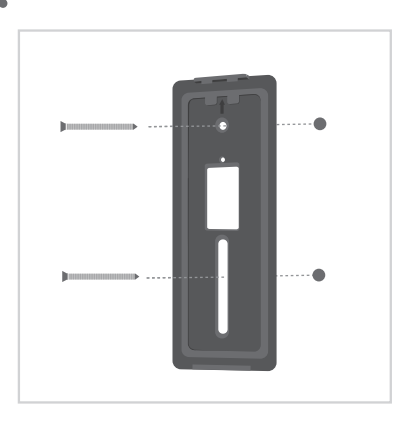

Align the DC cable and wall mount bracket with hole on wall; fasten the wall mount bracket.

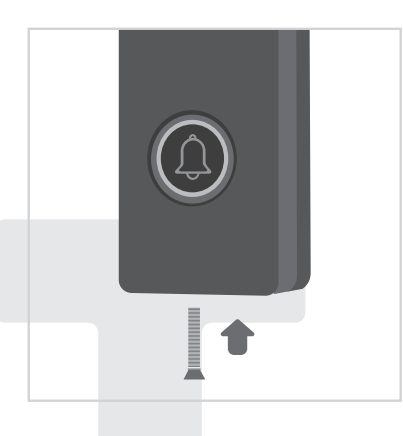

• Fasten the ChowBELL on the wall mount bra t with an allen key and a screw from parts package.

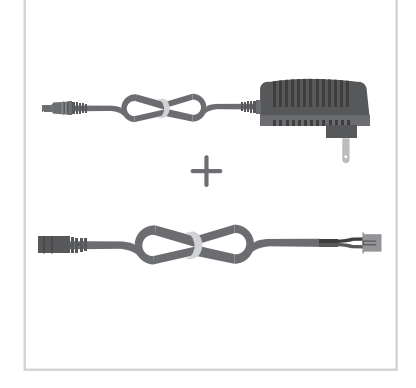

Connect the 12V Power plug to the
 DC cable.

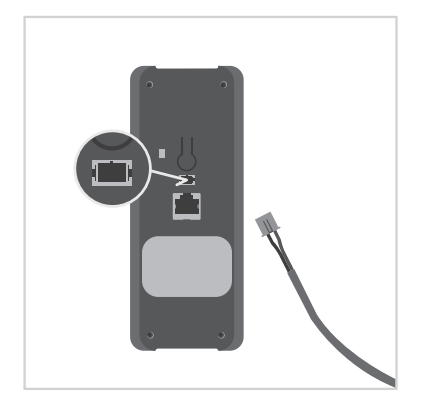

Connect the DC cable to the ChowBELL and per to Connect Chow BELL to Chow! App to Finish the connection

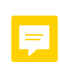

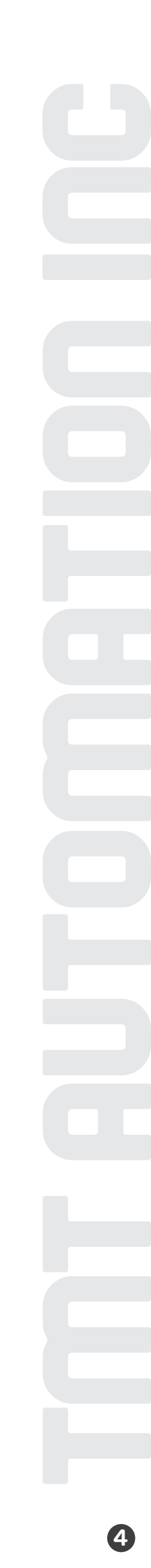

# Hardware instaliation LAN cable

## Connect to 🔝 vable

Connect the ChowBELL to the router with a LAN care through the RJ45 port.
 Please connect your ChowBELL to the Wi-Fi network before connect to the LAN cable.

### Hardware installation

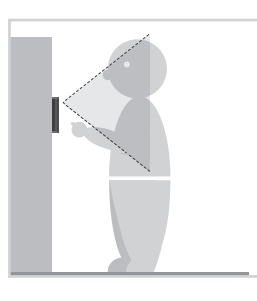

Choose a proper location for the Charles ELL, be sure to consider the average height of the visitors.

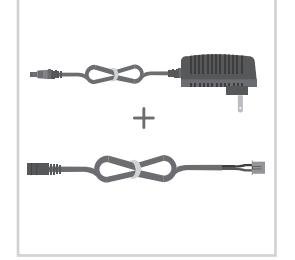

2 Connect the12V Power plug to the DC cable.

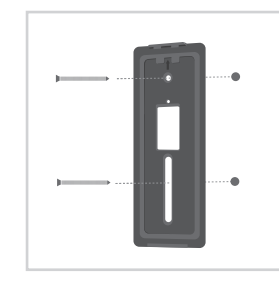

Align the DC cable, LAN cable (option ) nd wall mount bracket with the hole on wall; fasten the wall mount bracket.

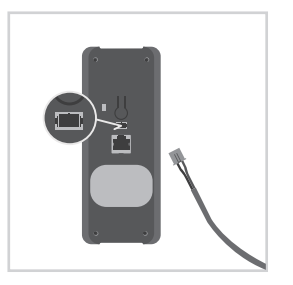

Choose a proper I be tion for the ChowBELL, be sure to consider the average height of the visitors.

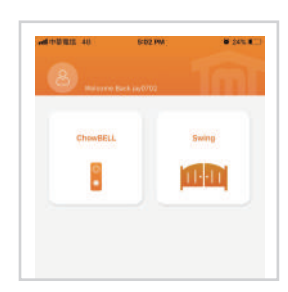

S Please refer to Connect ChowB <sup>→</sup> to Chow! App to Finish the Wi-Fi connection.

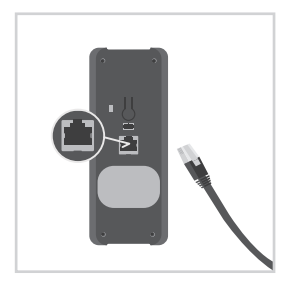

6 Connect the LAN cable (optional) to the back of the ChowBELL.

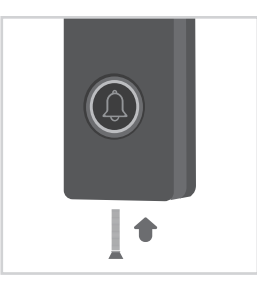

5 Fasten the ChowBELL on the wall reached with an allen key and a screw from parts package.

\*\*\*Please make sure the Wi-Fi you connected and the LAN cable are going to connect is share the same SSID\*\*\*

# Pairing ind r chime with ChowBELL

Connect the indoor chime to the power via the USB port / USB adaptor, please also ensure ChowBELL is powered.

Step1 Press the  $( \bullet ) )$  button of indoc eq ime until the Blue LED blinks.

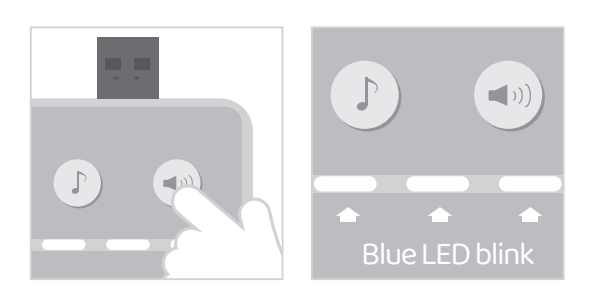

Step2 Press the  $(\bigcirc)$  button of ChowBELL, the Blue LED of the indoor chime blinks once.

=

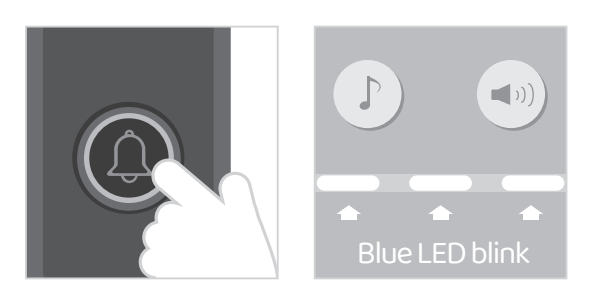

Step3 Press the button of ChowBELL **again**, and the indoor chime will blink which means the pairing procedure is completed.

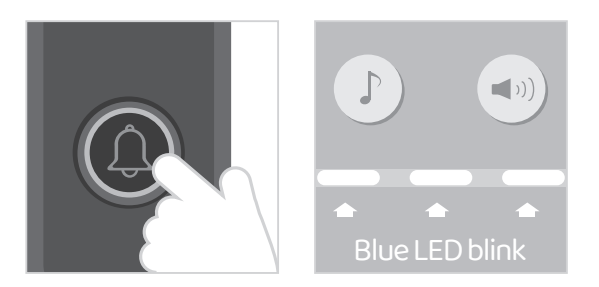

NOTE To disconnect the indoor chime. Press the until the Blue LED is OFF.

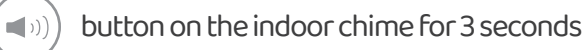

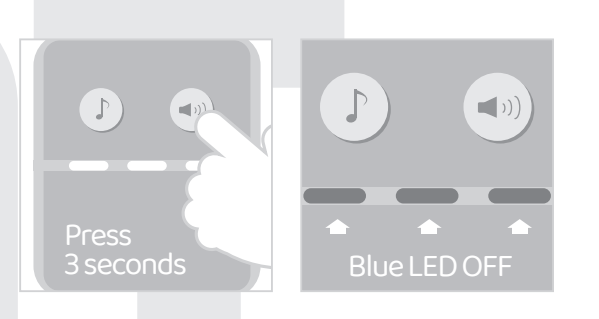

# Connect Chow

Make sure the ChowBELL is perfectly installed and powered. Download and install ( App. Enable your smartphone's Wi-Fi function and connect to a 2.4GHz Wi-Fi network. Go to the Chow! app, register and login your account. Switch to your smartphone's Wi-Fi setting page to connect to "GW\_AP\_XXXXXXXX" (XXXXXXXX is the UID of the device)

### \*\*\*Please refer to the FAQ if GW\_AP

Tap (+) icon to add a new device.

New Device -> Accessories -: 🔁 owBELL

Set the security PIN code. This PIN code is used for device sharing and function setting.

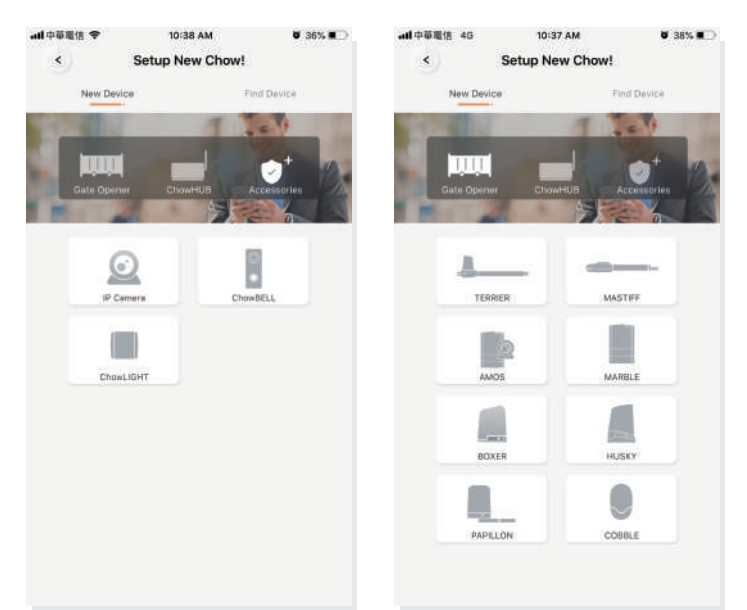

\*\*\*Please refer to the FAQ if you forg

Select your home Wi-Fi and enter the password. Tap the "50t" button to connect to your home Wi-Fi.

\*\*\*DO make sure to enter the correct pass ver d\*\*\*

After the countdown, ChowBELL will appear on the main page. Tap the ChowBELL to enter the operation page. The ChowBELL will send a push notification when below events occur visitor calls / alarms / motion detection is triggered.

E

# Connect your ChowBEL

😑 o connect your ChowBELL to the gate opener, please go the operation page of

a gate opener.

Gate opener operation page 2 Settings S Available Accessories
Select ChowBELL from the list.

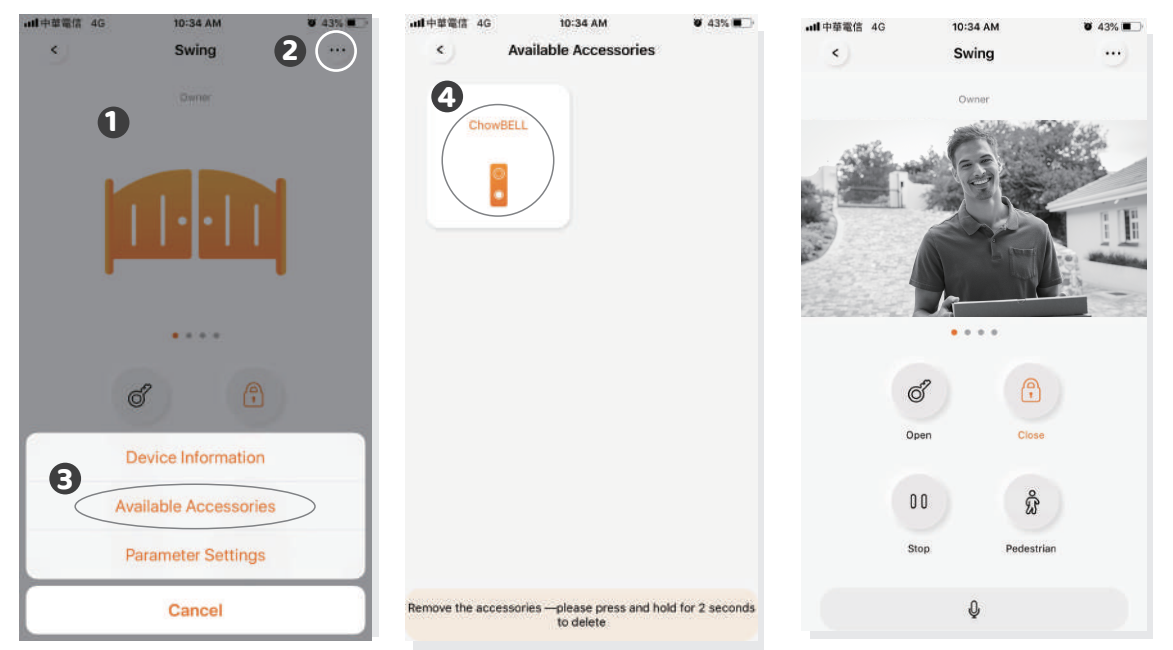

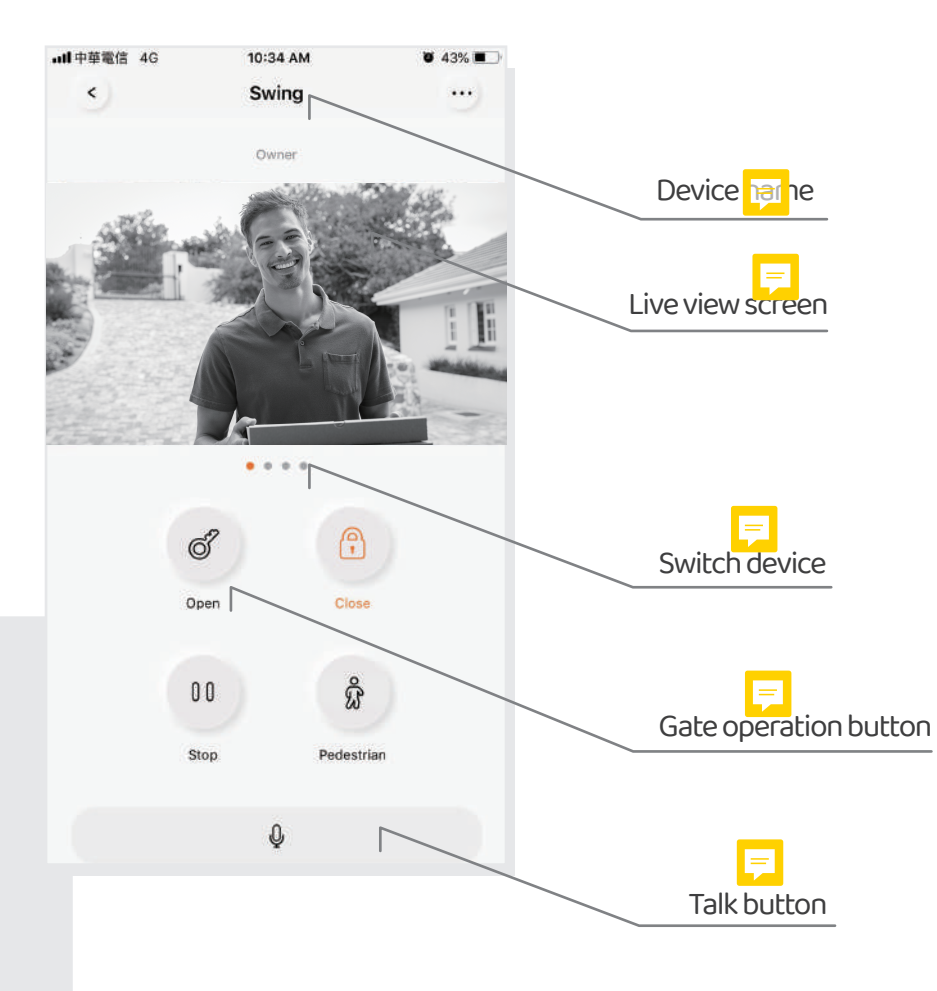

# FAQ

Que on 1 How to Reset ChowBELL to default setting?

Answer1 Press Reset button at the back of the ChowBELL for 5 seconds to reset ChowBELL to default setting.

Question 2 Unable to find ChowBELL's SSID in AP mode

### Answer 2

Make sure you turn on your smart phone's Wi-Fi. Make sure ChowBELL has been set to factory default If ChowBELL is connected to the LAN wire, the AP mode will turn off automatically.

### Question 3

Change ChowBELL's Wi-Fi network

### Answer 3

ChowBELL control page → Settings → Device Information → Wi-Fi Setting → choose available Wi-Fi SSID → Entering Wi-Fi security password → Set

### Quetion 4

Unable to received notification from my ChowBELL

### Answer 4

Go the setting page of the Chow! App Turn on the switch of notification to receive the notifications